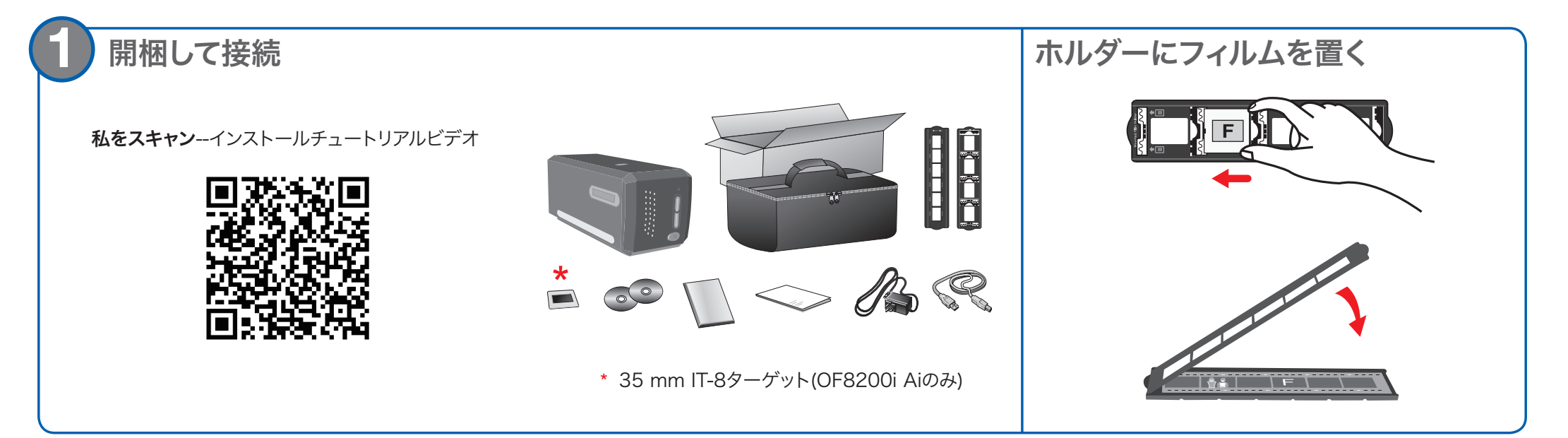

CD / DVDドライブなしでソフトウェアをインストールする場合, このガイドの裏側にあるCD / DVDドライブのないMac / PCのセクション を参照してください。

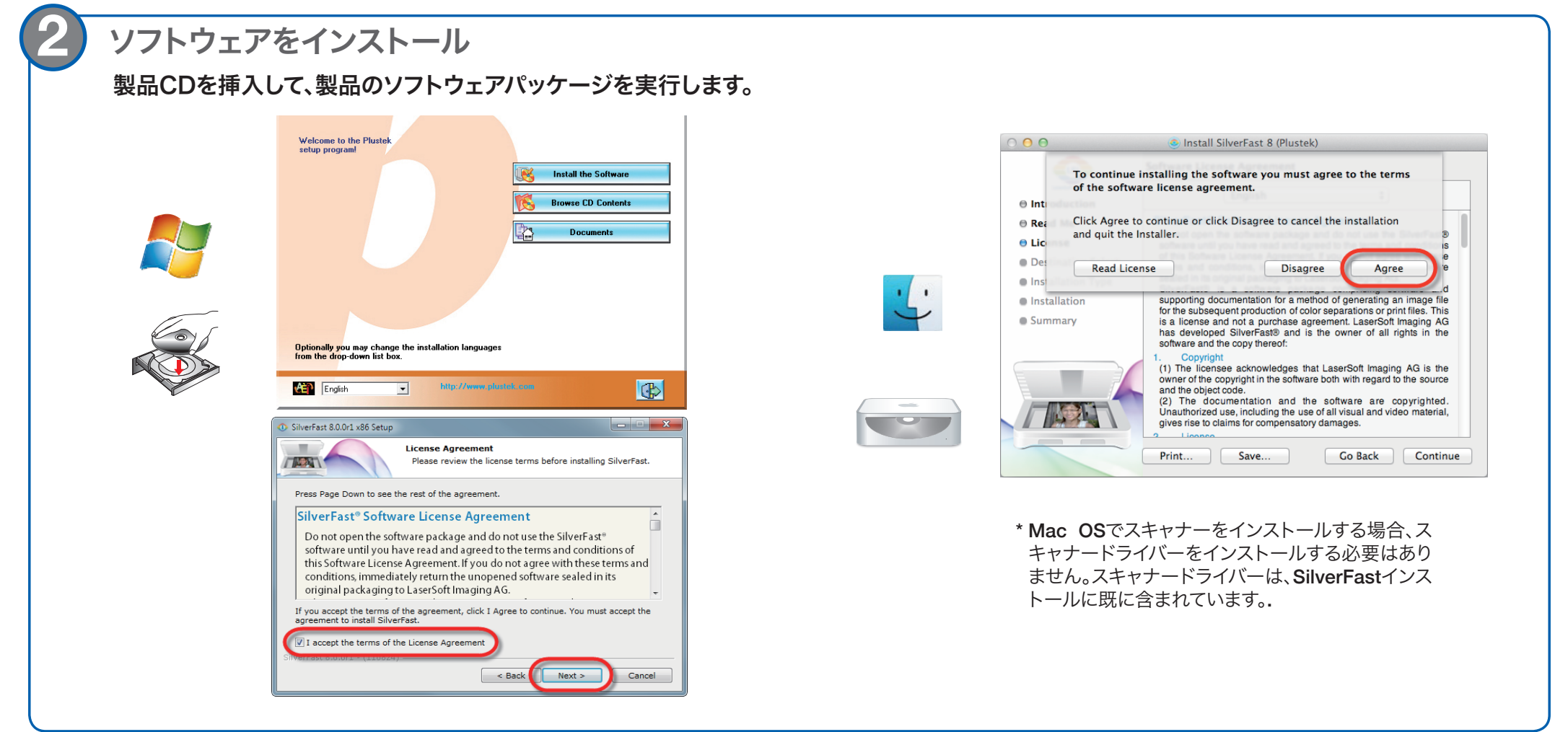

| <ul> <li>3 SilverFastのロックを解除 灯 🛂</li> </ul>   |   |                                             |   |
|-----------------------------------------------|---|---------------------------------------------|---|
| 1. 画像のソースと言語の選択を確認し、[Start]をクリック.             |   | <b>2.</b> 名、姓、シリアル番号を入力し、[Unlock]をクリックします.  |   |
| <ul> <li>SilverFast 8</li> <li>Heb</li> </ul> | × | Serialization                               | × |
|                                               |   | Please enter your SilverFast serial number: |   |

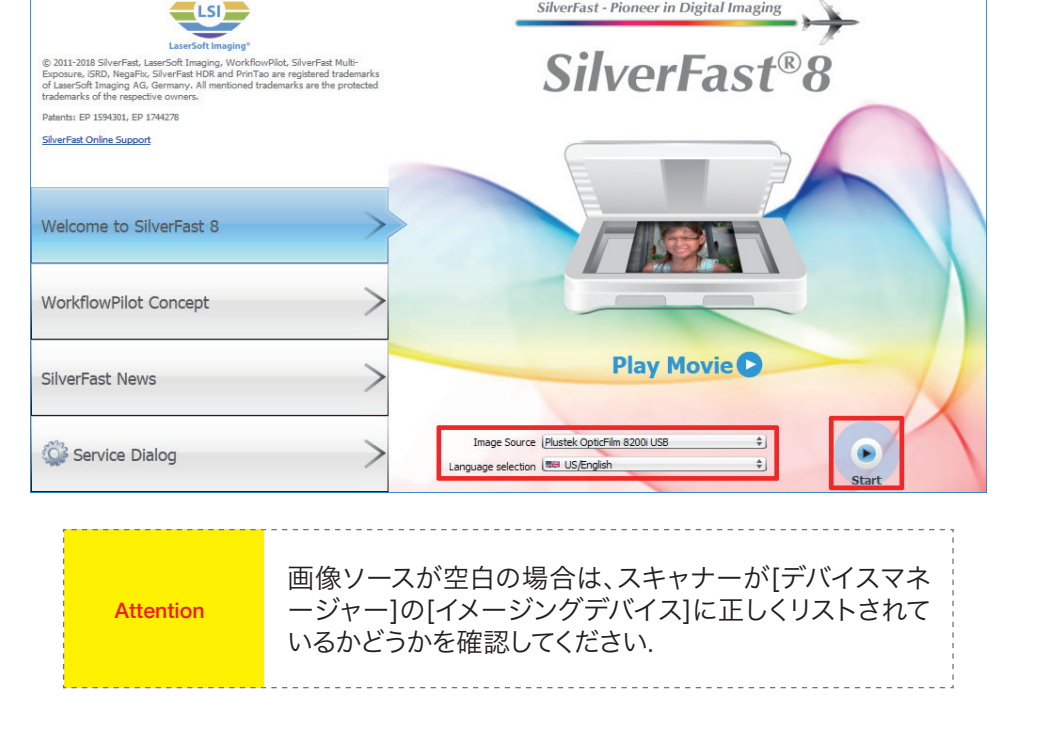

| Last name     |        |   |      | )   |
|---------------|--------|---|------|-----|
| Serial number |        | - | -    | ] - |
|               | Unlock |   | Exit |     |

\* SilverFast DVD-ROMは、ロック解除プロセスのためにDVD-ROMドライブに残しておく 必要があります.

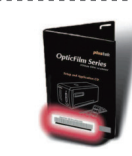

15

SilverFastシリアル番号は、SilverFast DVD-ROMケースの 前面にあります.

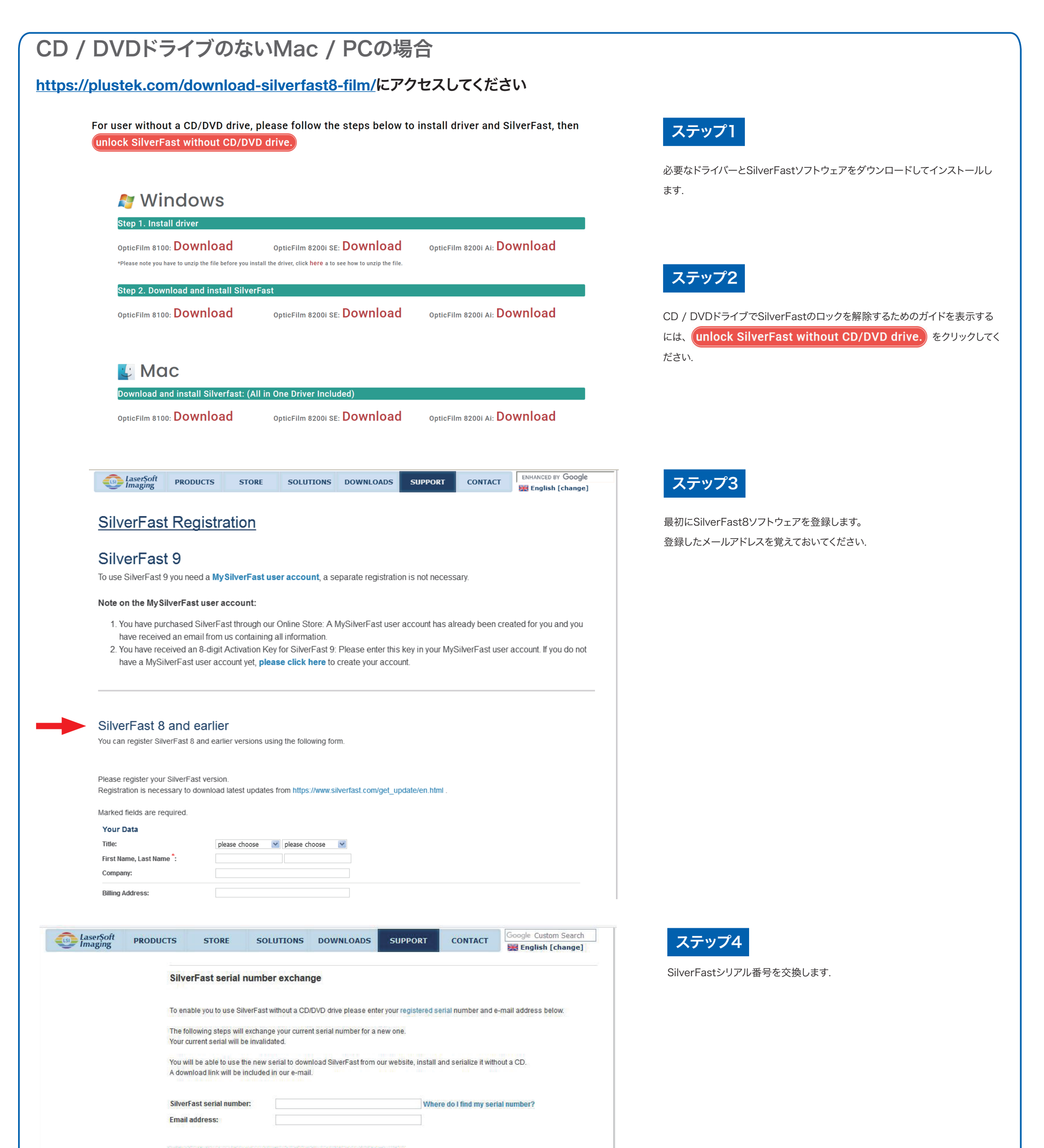

Please click only once. It may take a moment until the data is submitted.

Next

Sitemap | Distributors | Affiliates | Careers | Company | Impressum | Privacy Policy | Shipping | Webcams PrinTao8.com | Picture-Plugins.com | Business.SilverFast.com

© 1988-2020, LaserSoft Imaging, Incorporated. All rights reserved.

## FAQ

- 1. SilverFastソフトウェアを起動できない理由? 画像ソースが空白かどうかを確認します。空白の場合は: a. USBケーブルと電源コードが正しく接続されていることを確認してください. b. スキャナーが[デバイスマネージャー]の[イメージングデバイス]に正しく表示されているかどうかを確認 します.
- **2.** SilverFastソフトウェアをリセットする方法?
  - a. SilverFastウェルカム画面の[サービスダイアログ]をクリックします.
  - b. [ソフトウェアリセット]を選択すると、このソフトウェアが工場出荷時の設定にリセットされます(保存され た設定もすべて失われます)。
- 3. 白黒フィルムではiSRD機能は利用できませんか??

iSRDは、従来のカラーネガ(C41プロセスを使用して開発)、カラースライド(E6プロセスを使用して開発)、 および校正刷りで使用できます。従来の白黒ネガおよびスライドの銀含有量のため、これらを使用してレタッ チすることはできません。.

技術サポート

お客様サポート 𝗡−ルplustek.japan@gmail.com

## 技術的なお問い合わせ

https://plustek.com/jpn/support/technical-support-form.php

D Fryh

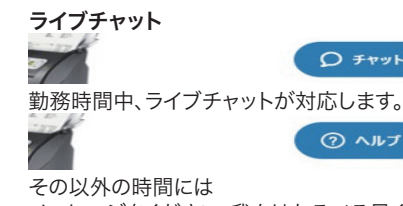

メッセージをください、我々はなるべる早く連絡します。